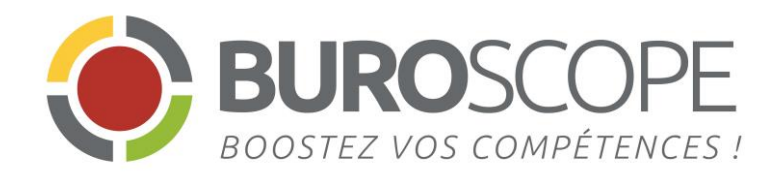

# Excel 2013

# Les macro-commandes

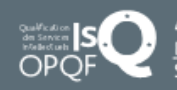

4 rue de Bray – 35510 Cesson-Sévigné – Tél. 02 99 22 84 84 – Fax : 02 99 22 84 80 <u>E-mail:</u> rennes@buroscope.fr – www.buroscope.fr – SAS au capital de 83 200 euros –RCS Rennes B 331 267 765 SIRET : 331267 765 000 47 – NAF : 8559A – № déclaration activité : 533 501 708 35

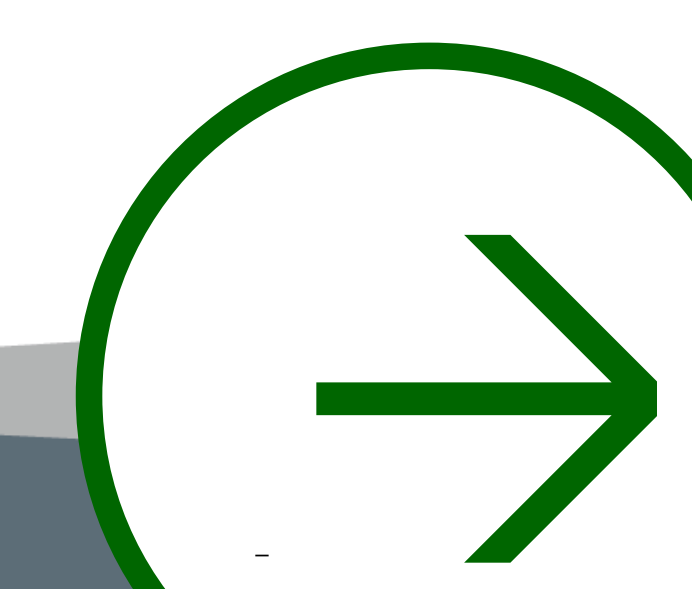

| L'enregistreur<br>de macros                                                            | Exécuter<br>une macro                                                                   | Sommaire                                |
|----------------------------------------------------------------------------------------|-----------------------------------------------------------------------------------------|-----------------------------------------|
| LES MACROS<br>et la sécurité                                                           | Supprimer<br>UNE MACRO                                                                  | les références<br>relatives ou absolues |
| éxécuter une macro avec<br><b>un bouton</b><br>dans un groupe<br>personnalisé du ruban | éxécuter une macro avec<br><b>UN DOUTON</b><br>Dans la barre d'OUTILS<br>D'ACCÈS RAPIDE |                                         |
|                                                                                        | éxécuter une macro avec<br>un contrôle                                                  |                                         |
| éxécuter une macro avec<br>un objet                                                    |                                                                                         | l'éditeur<br>VBE                        |

L'enregistreur de macros

# Où trouver l'enregistreur de macro ?

### Activer l'onglet DEVELOPPEUR

2010 et 2013

 Fichier / Options ou clic droit sur n'importe quel onglet

Puis Personnalier le ruban

2007

 Bouton Office /Options d'excel et dans la catégorie « standard »
 Cochez la case « Affiche l'onglet développeur dans le ruban »

### Activer l'onglet AFFICHAGE

Vous trouvez dans le bouton **Macros** le menu **Enregistrer une macro** 

Dans la barre d'état

#### L'onglet DEVELOPPEUR

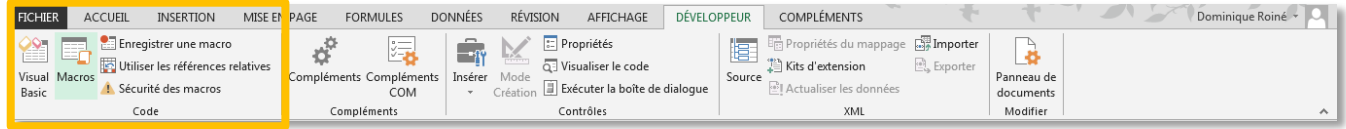

#### L'onglet AFFICHAGE

| FIC | HIER    | ACCUEIL                       | INSERTION            | MISE EN PAGE                                    | FORMULES                                                  | DONNÉES     | RÉVISION                 | AFFICHAGE                   | DÉVELOPPEUR                         | COMPLÉMEN   | TS T                                                         |                                           |           | Dominique Roiné 🔹 🔍 |
|-----|---------|-------------------------------|----------------------|-------------------------------------------------|-----------------------------------------------------------|-------------|--------------------------|-----------------------------|-------------------------------------|-------------|--------------------------------------------------------------|-------------------------------------------|-----------|---------------------|
| Nor | rmal Av | vec sauts Mise<br>le page pag | en Personnalisé<br>e | <ul><li>✓ Règle</li><li>✓ Quadrillage</li></ul> | <ul> <li>✓ Barre de formul</li> <li>✓ En-têtes</li> </ul> | e Q<br>Zoom | 100% Zoom :<br>la sélect | sur Nouvelle<br>ion fenêtre | Réorganiser Figer le<br>tout volets | Fractionner | Côte à côte<br>Défilement synchror<br>Rétablir la position d | ne<br>le la fenêtre<br>Changer<br>fenêtre | de Macros |                     |
|     |         | Modes d'affic                 | nage                 | А                                               | fficher                                                   |             | Zoom                     |                             |                                     | F           | enêtre                                                       |                                           | Macros    | ^                   |

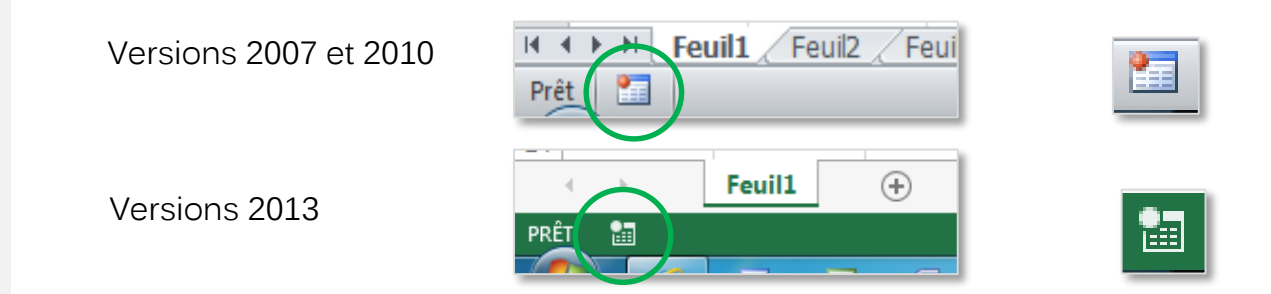

Cliquer sur le bouton **Enregistrer une macro**, puis renseigner la boite de dialogue

#### Le nom de la macro :

- Maximum de 80 caractères lettres ou chiffres
- Pas d'espace, apostrophes, guillemets...
- Le premier caractère doit être une lettre

#### Touche de raccourci :

- Les chiffres et les caractères spéciaux ne sont pas autorisés
- Vous pouvez utiliser les touches CTRL ou Maj.
- Les raccourcis que vous créez remplacent automatiquement ceux d'Excel.

#### Enregistrer la macro dans :

Si la macro est réservée au classeur actif, sélectionnez dans la liste déroulante **Ce classeur**.

Si vous souhaitez qu'une macro soit disponible chaque fois que vous utilisez Excel, sélectionnez **Classeur de macros personnelles**.

#### **Description** :

Dans la zone **Description**, tapez une description de la macro.

Réalisez les actions que vous souhaitez enregistrer

| Enregistrer une macro          | 2 X        |
|--------------------------------|------------|
| <u>N</u> om de la macro :      |            |
| Macro1                         |            |
| Touc <u>h</u> e de raccourci : |            |
| Ctrl+                          |            |
| Enregistrer la macro dans :    |            |
| Ce classeur                    | <b>•</b>   |
| Description :                  |            |
|                                |            |
|                                |            |
|                                |            |
|                                | OK Annuler |
|                                |            |

Dans la barre d'état, l'indicateur d'enregistrement confirme que l'enregistrement est en cours

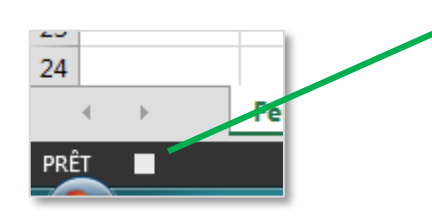

# $\overleftarrow{\leftarrow}$ Arrêter l'enregistrement de la macro

### L'onglet DEVELOPPEUR

Dans le groupe Code de l'onglet **DEVELOPPEUR**, cliquez sur Arrêter l'enregistrement

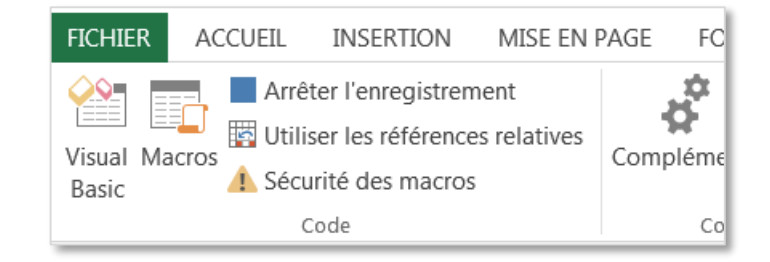

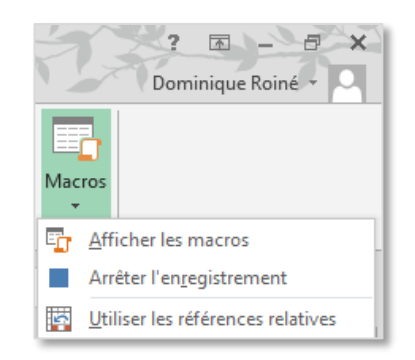

### L'onglet AFFICHAGE

Dans l'onglet **AFFICHAGE**, bouton **Macros puis** Arrêter l'enregistrement

### La barre d'état

Dans la barre d'état sur l'indicateur d'arrêt d'enregistrement (un rectangle)

#### Versions 2007 et 2010

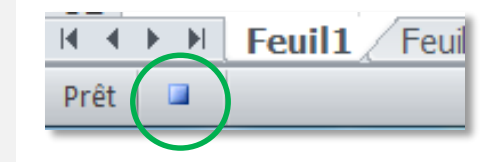

Versions 2013

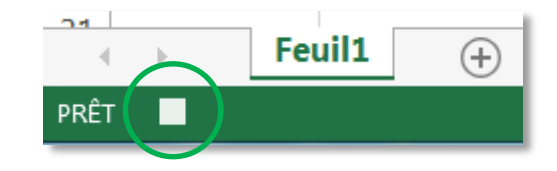

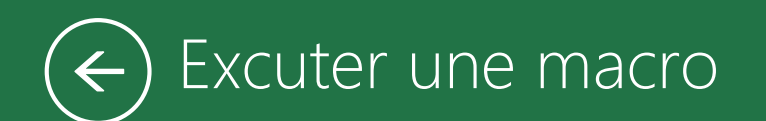

### L'onglet AFFICHAGE

• Activer l'onglet **AFFICHAGE**, cliquez sur le bouton **Macro** puis **Afficher les macros**.

### L'onglet DEVELOPPEUR

• Activer l'onglet **DEVELOPPEUR**, puis dans le groupe **Code**, cliquer sur **Macros** 

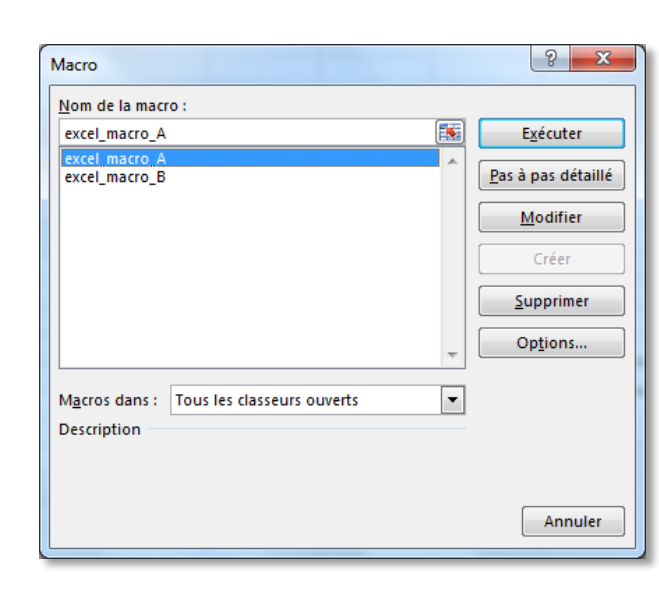

Macros

Dans la boite de dialogue suivante,

choisir la macro puis cliquer sur le

| outon | E <u>x</u> écuter |
|-------|-------------------|
| outon |                   |

b

A - 8 X

Dominique Roiné 👻

2

Afficher les macros

Enregistrer une macro...

Utiliser les références relatives

Macros

5

Le raccourci ALT F8

• Le raccourci ALT F8

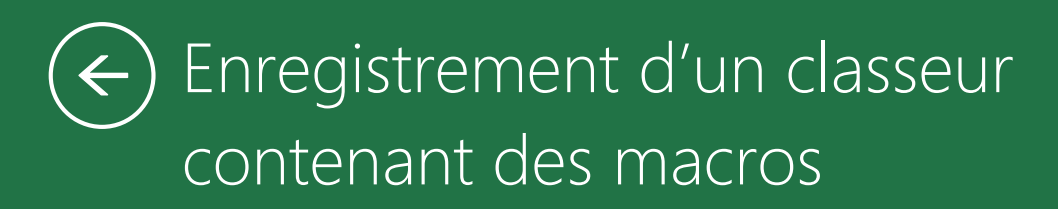

# Enregistrement d'un classeur contenant des macros

Si vous enregistrez le classeur normalement, un message vous informe que le projet VB ne peut être enregistré dans des classeurs sans macro.

Pour enregistrez un classeur incluant des macros

 Fichier / enregistrer sous puis type : Classeur Excel (prenant en charge les macros) EXCEL 2010

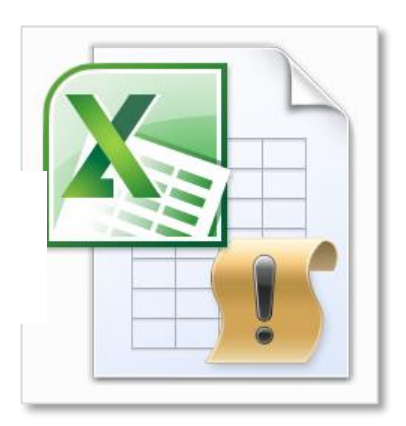

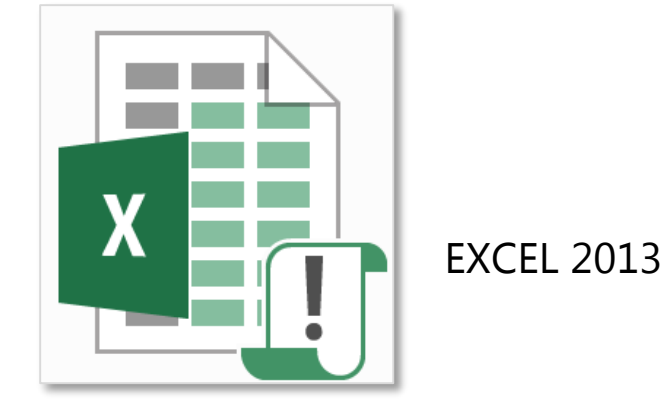

## Le format incluant les macros .xlsm

7

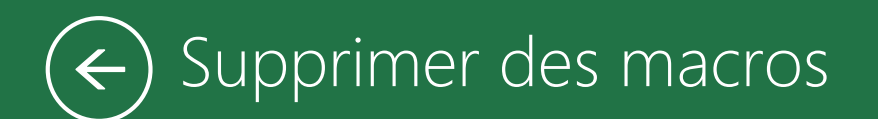

Tout dépend de l'endroit où est enregistrée la macro

# La macro est enregistrée dans le classeur

- Ouvrir le classeur qui contient la macro à supprimer
- Dans l'onglet DEVELOPPEUR cliquer sur le bouton Macros ou utiliser le raccourci ALT F8, choisir la macro dans la liste et cliquer sur le bouton supprimer

# La macro est enregistrée dans le classeur de macros personnelles

C'est un classeur (PERSONAL.XLSB) qui s'ouvre automatiquement à l'ouverture d'Excel mais qui est masqué

Pour supprimer les macros qu'il contient, il faut tout d'abord afficher le classeur

 Dans l'onglet AFFICHAGE cliquer sur le bouton Afficher

Ensuite supprimer les macros

- Dans l'onglet DEVELOPPEUR cliquer sur le bouton Macros, cliquer sur le bouton supprimer ne pas oublier de masquer le classeur
- Dans l'onglet AFFICHAGE cliquer sur le bouton
   Masquer

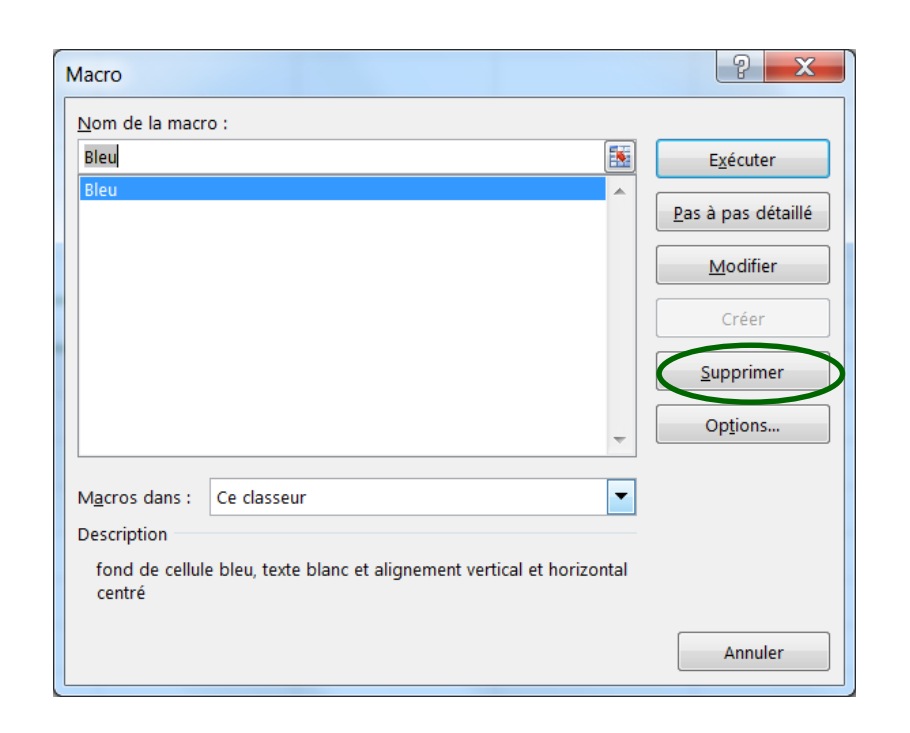

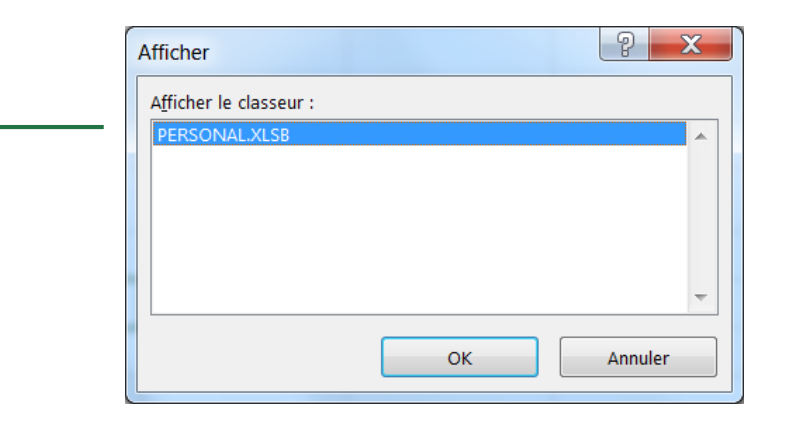

EXCEL 2013 : LES MACROS | BUROSCOPE

# ) Les macros et la sécurité

Activer ou désactiver les macros lors de l'ouverture du classeur

# Activer les macros lorsque la barre des messages s'affiche

Lorsque vous ouvrez un fichier Excel contenant des macros, la barre des messages jaune s'affiche avec une icône de bouclier et le bouton Activer le contenu.

Quand vous cliquez sur ce bouton le fichier s'ouvre et c'est un document approuvé

### Activer les macros en mode Backstage (2013)

Vous pouvez également activer les macros en cliquant sur l'onglet **FICHIER** puis **informations** et Activer le contenu

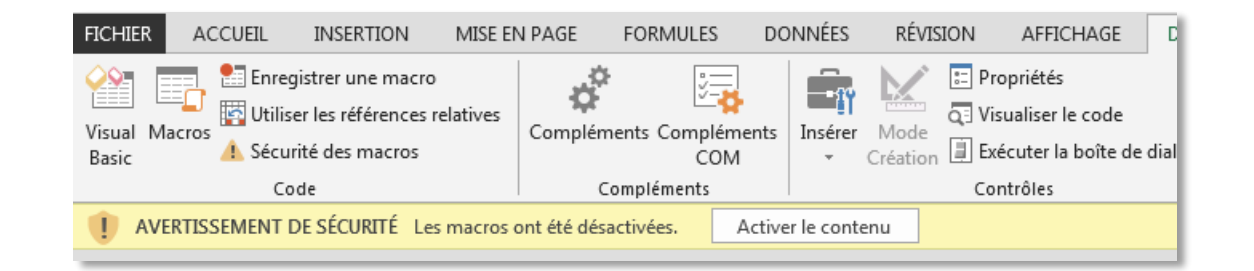

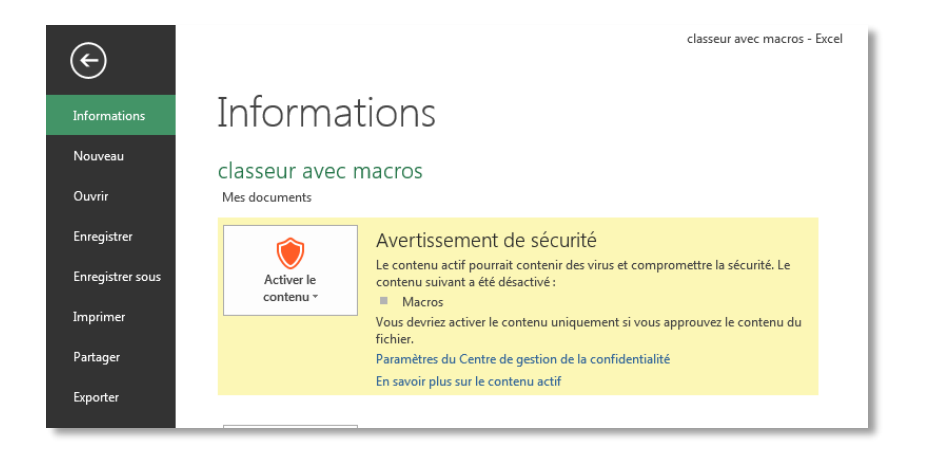

Activer tout le contenu Toujours activer le contenu actif de ce document (approuver ce document)

Options avancées Sélectionnez le contenu actif à activer. Ce contenu sera activé uniquement pour cette session. Toujours activer le contenu actif de ce document. Le fichier devient un document approuvé

Activer les macros pendant la durée de l'ouverture du fichier. Lorsque vous fermez ensuite le fichier puis le rouvrez, l'avertissement s'affiche à nouveau

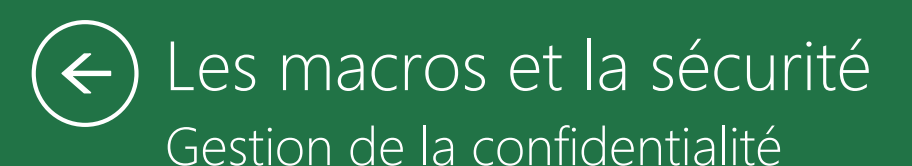

### Modifier les paramètres des macros dans le Centre de gestion de la confidentialité

#### Sous l'onglet **DEVELOPPEUR**, cliquez sur le bouton

🔔 Sécurité des macros

dans le groupe **Code** 

Lorsque vous modifiez les paramètres des macros dans le Centre de gestion de la confidentialité, vos modifications s'appliquent au programme Office en cours d'utilisation (Excel).

Les paramètres des macros ne sont pas modifiés pour les programmes Office. (Word, Powerpoint, ....

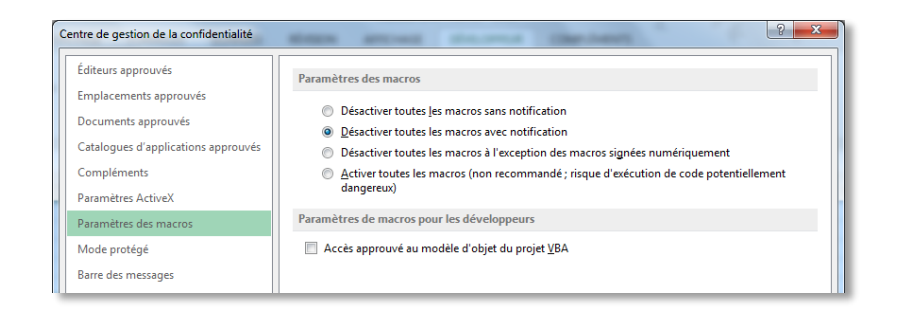

#### Désactiver toutes les macros sans notification

Toutes les macros et les alertes de sécurité associées aux macros sont désactivées

#### Désactiver toutes les macros avec notification (Recommandé)

Les macros sont désactivées, mais les alertes de sécurité s'affichent si des macros sont présentes. Activez les macros au cas par cas.

# Désactiver toutes les macros à l'exception des macros signées numériquement

Les macros sont désactivées, mais les alertes de sécurité s'affichent si des macros sont présentes. Cependant, si la macro est signée numériquement par un éditeur approuvé, elle est exécutée si vous avez approuvé l'éditeur. Dans le cas contraire, vous recevez une notification pour activer la macro signée et approuver l'éditeur.

#### Activer toutes les macros (non recommandé)

Risque d'exécution de code potentiellement dangereux) :

Toutes les macros s'exécutent. Ce paramètre rend votre ordinateur vulnérable au code potentiellement malveillant.

Éxécuter une macro avec un bouton dans la barre d'outils d'accès rapide

# 11

# Un bouton dans la barre d'outils Accès rapide

- Cliquez sur l'onglet Fichier, sur Options, puis sur Barre d'outils Accès rapide.
- 2. Dans la liste Choisir les commandes dans les catégories suivantes, sélectionnez Macros
- Dans la liste, cliquez sur la macro que vous avez créée, puis sur Ajouter
- Pour modifier l'image du bouton de la macro, sélectionnez la macro dans la zone à laquelle elle a été ajoutée, puis cliquez sur Modifier.
- 5. Sous **Symbole**, cliquez sur l'image du bouton que vous souhaitez utiliser.
- Pour modifier le nom de la macro qui s'affiche lorsque vous positionnez le pointeur sur le bouton, dans la zone Nam camplet, tapez le nom que vous souhaitez utiliser.
- Cliquez sur **DK** pour ajouter le bouton de macro dans la barre d'outils Accès rapide.

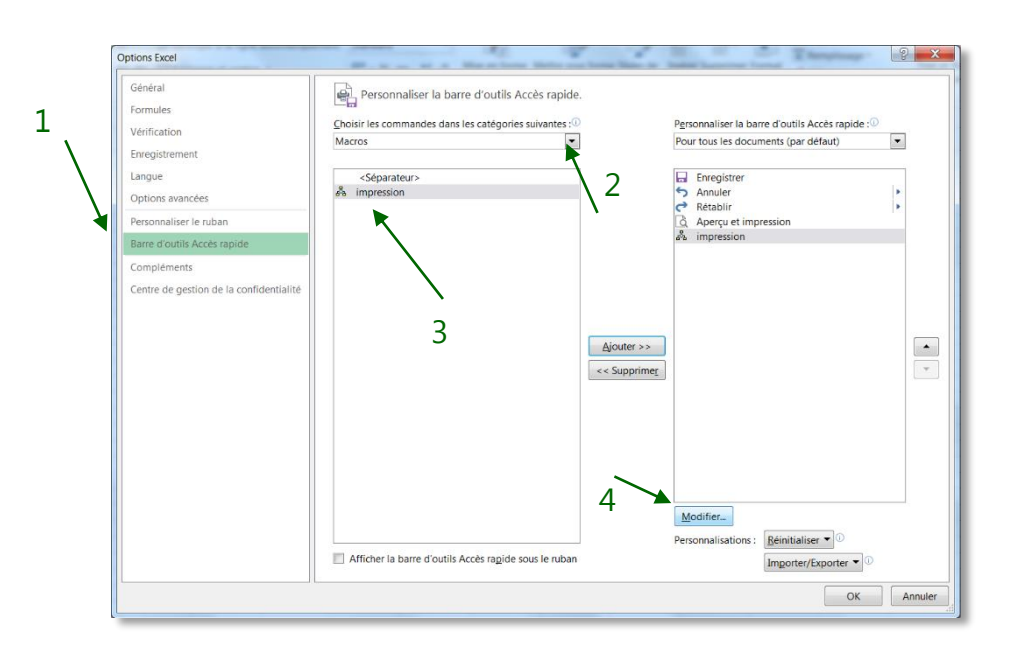

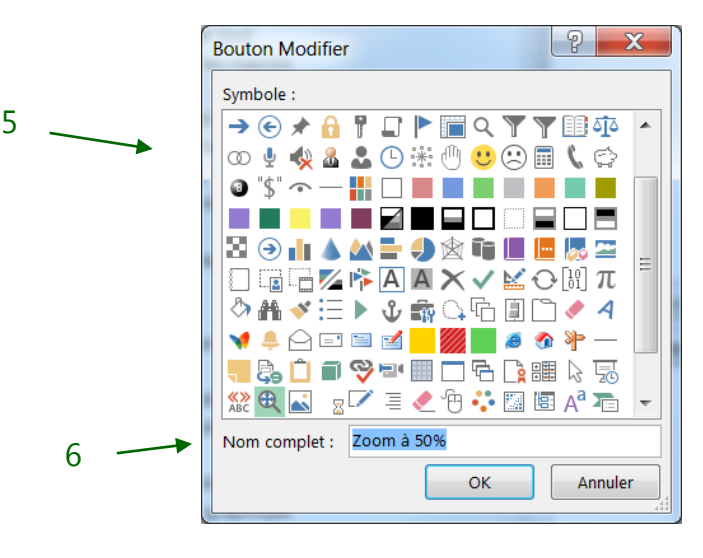

| XI      | • ڪ - <b>ب</b> | € =        |
|---------|----------------|------------|
| FICHIER | ACCUEIL        | Zoom à 50% |
|         |                |            |

### Un bouton dans un groupe personnalisé du ruban (2010 et 2013)

#### Création de l'onglet et du groupe

- Cliquez sur l'onglet Fichier, sur Options, puis sur Personnaliser le ruban.
- Cliquez sur Nouvel onglet puis renommer et saisir le nom de l'onglet (Ex : MES MACROS)
- Cliquez ensuite sur nouveau groupe (personnalisé) puis renommer et saisir le nom du groupe (Ex : ZOOM)

#### Création du bouton pour la macro

- Dans la liste Choisir les commandes dans les catégories suivantes, sélectionnez Macros
- Dans la liste, cliquez sur la macro que vous avez créée, puis sur Ajouter
- Pour modifier l'image du bouton de la macro, cliquez sur Modifier.
- Sous Symbole, cliquez sur l'image du bouton que vous souhaitez utiliser.
- Pour modifier le nom de la macro qui s'affiche lorsque vous positionnez le pointeur sur le bouton, dans la zone Nom complet, tapez le nom que vous souhaitez

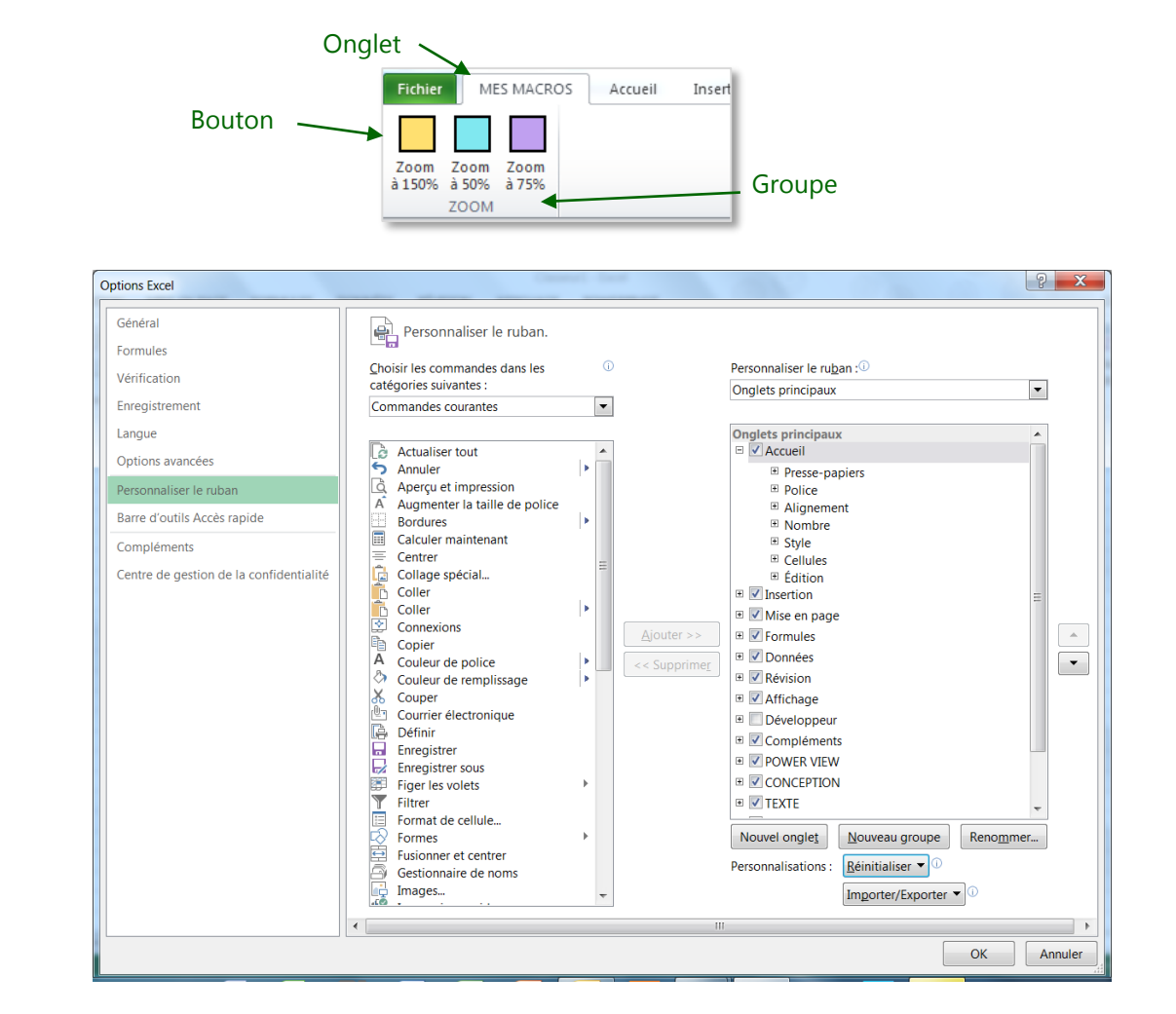

# $\overleftarrow{\epsilon}$ Executer une macro en cliquant sur un objet

### Une forme

Exécuter une macro en cliquant dans une zone d'un objet graphique

- **1.** Insérez un objet graphique, une forme ou un SmartArt. (Onglet **INSERTION**)
- 2. .Avec le bouton droit, cliquez sur Affecter une macro.
- **3.** Sélectionnez la macro à utiliser et cliquez sur OK.

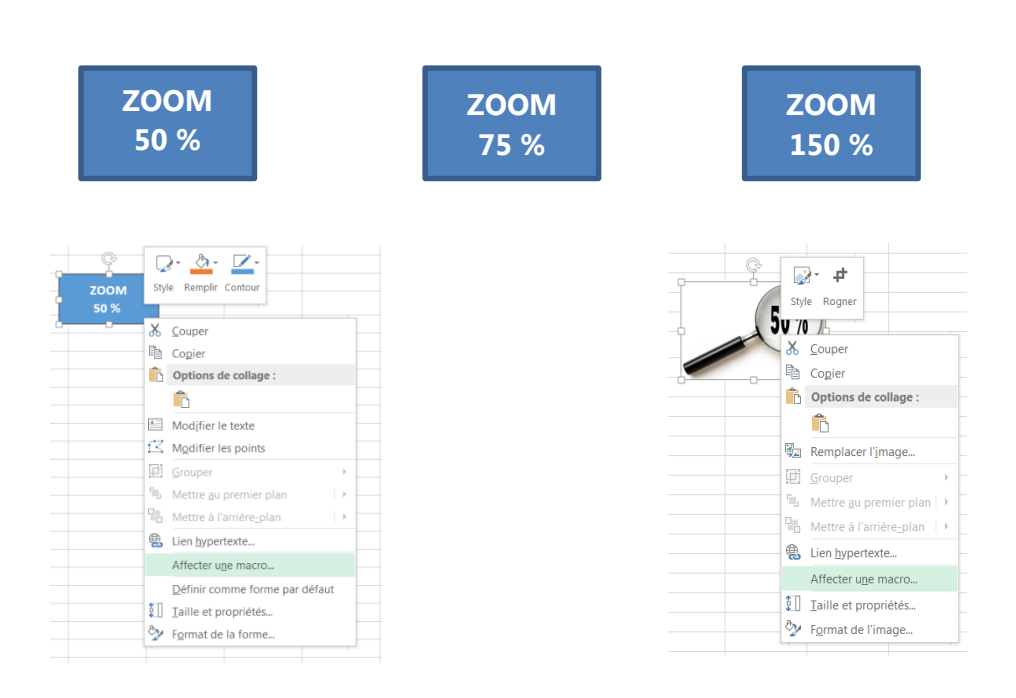

### Une image

Exécuter une macro en cliquant dans une image

- 1. Insérez une image(Onglet INSERTION)
- 2. .Avec le bouton droit, cliquez sur Affecter une macro.
- **3.** Sélectionnez la macro à utiliser et cliquez sur OK.

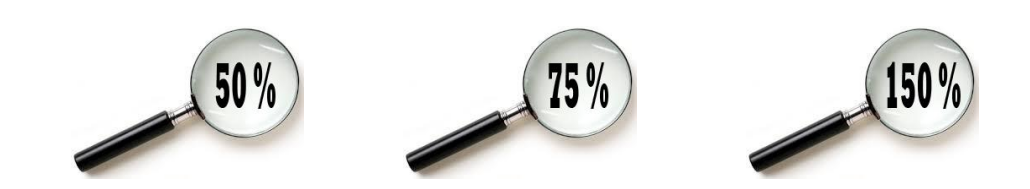

# $\overleftarrow{\epsilon}$ Executer une macro en utilisant un contrôle

50 %

Exécuter une macro en cliquant sur un contrôle de formulaire

 Dans l'onglet DEVELOPPEUR, Insérer un « contrôles de formulaires »

#### **Bouton**

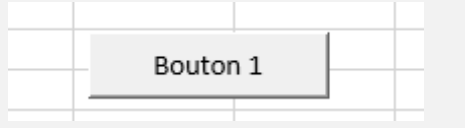

Case d'option (un choix possible)

Case d'option 1
 Case d'option 1

- 2. Pour renommer le contrôle, clic droit Modifier le texte
- **3.** Pour choisir une macro, clic droit **Affecter une macro**.
- 4. Sélectionnez la macro à utiliser et cliquez sur OK.

**2013** : dès le traçage du contrôle Excel vous affiche directement la boite qui vous permet d'affecter une macro au contrôle

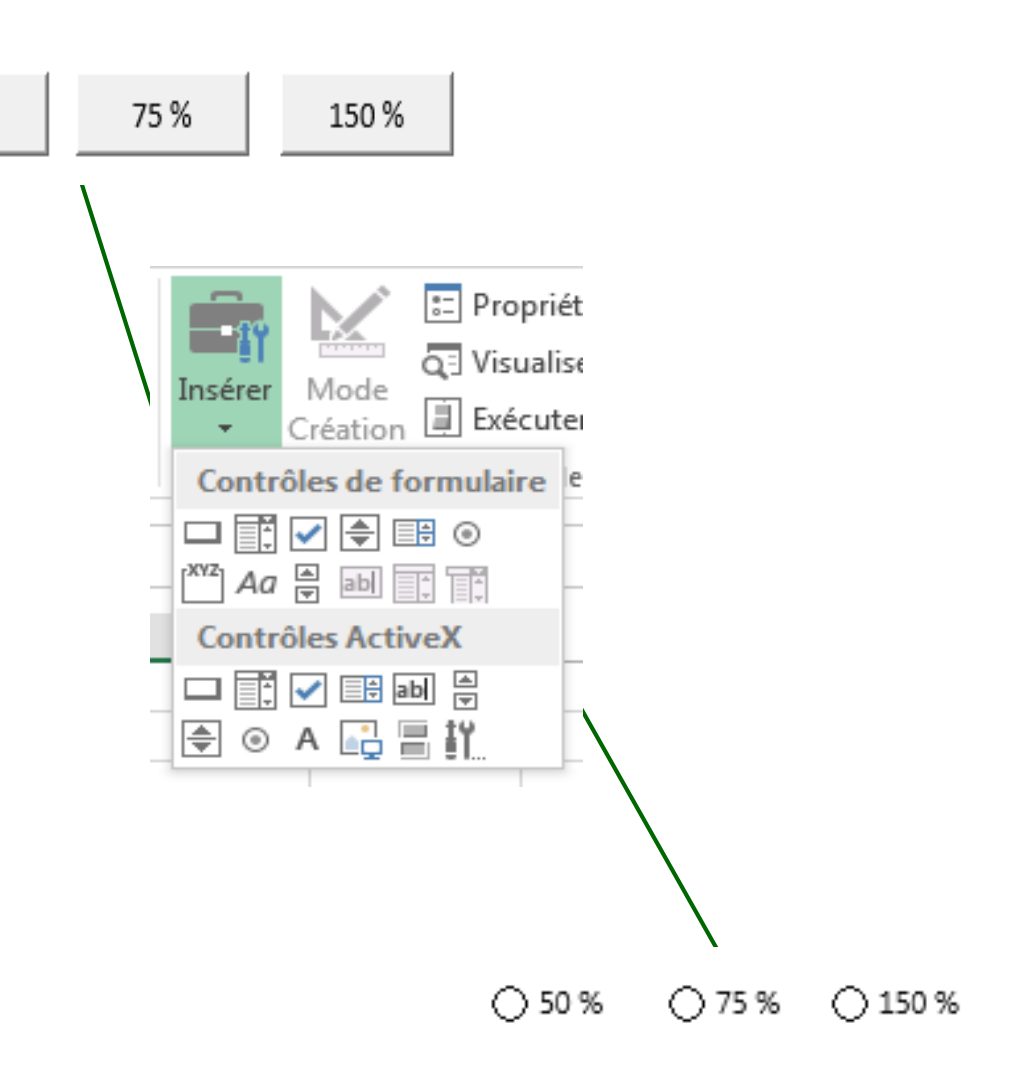

# $\overleftarrow{\epsilon}$ Les références relatives ou absolues

Excel enregistre les déplacements du pointeur selon deux modes :

Mode absolu :

Mode relatif :

- En mode absolu, l'adresse de la cellule de destination est enregistrée
- En mode relatif, le déplacement vers la cellule de destination est enregistré

Par défaut l'enregistreur fonctionne en mode absolu

Quand l'enregistrement est en cours, à tous moment vous pouvez activer ou désactiver le mode relatif en cliquant dans l'onglet DEVELOPPEUR et sur le **bouton utiliser les références relatives** 

Seule la couleur du bouton vous indique que le mode est absolu ou relatif Visual Macros Basic Code

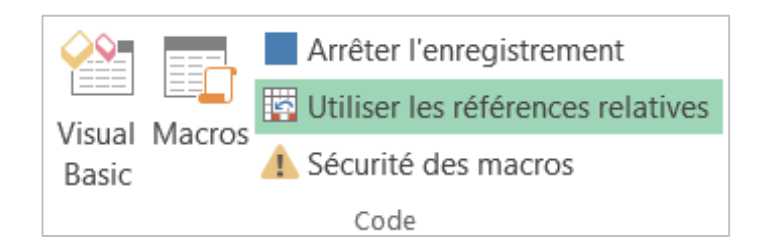

# ← L'éditeur VBE (Visual Basic Editor

### L'éditeur de macro)

Lorsque vous enregistrez des macros, Excel crée le code lui-même dans le langage de programmation **V**isual **B**asic pour **A**pplication.

Les macros créées par l'enregistreur sont visibles et modifiables via l'éditeur de macro VBE (Visual Basic Editor).

Pour y accéder, cliquez dans l'onglet **développeur**, cliquez sur le bouton **Macros**, vous retrouvez la liste des macros que vous avez enregistrées, cliquez sur **Modifier** 

Ou cliquez sur le bouton ou ALT F11

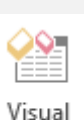

Basic

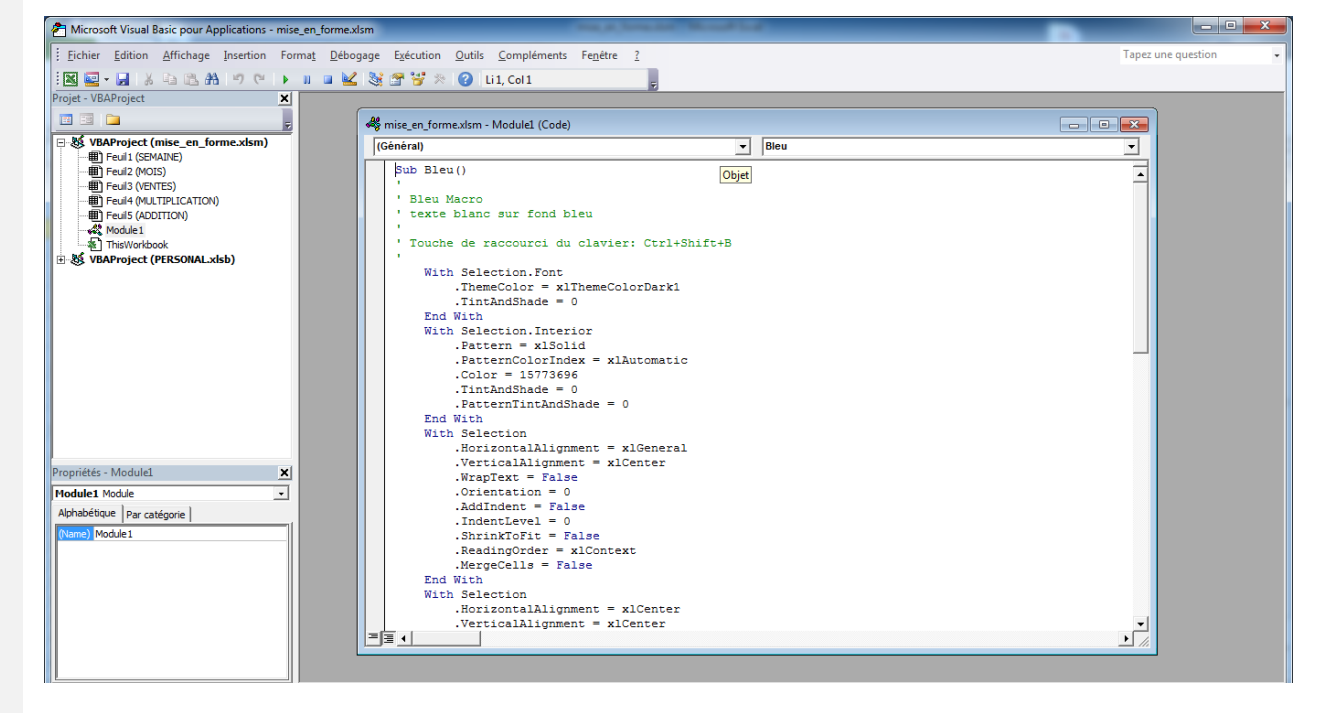

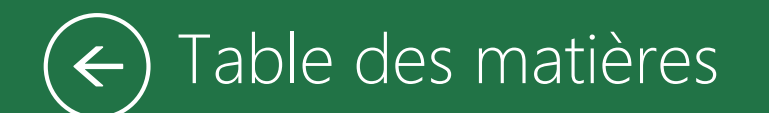

#### L'ENREGISTREUR DE MACROS OÙ TROUVER

| DE MACRO ?  | L'ENREGISTREUR DE N    |
|-------------|------------------------|
| DEVELOPPEUR | Activer l'onglet DEVE  |
| AFFICHAGE   | Activer l'onglet AFFIC |
| état        | Dans la barre d'état   |

#### L'ENREGISTREUR DE MACROS DÉMARRER L'ENREGISTREUR .. 4

#### 

| L'onglet AFFICHAGE | , |
|--------------------|---|
|                    |   |
| La barre d'état    | 1 |

#### 

| L'onglet DEVELOPPEUR | 6 |
|----------------------|---|
| Le raccourci ALT F8  | 6 |

#### ENREGISTREMENT D'UN CLASSEUR CONTENANT DES

| MACROS                                            | 7 |
|---------------------------------------------------|---|
| Enregistrement d'un classeur contenant des macros | 7 |

### SUPPRIMER DES MACROS......8

| La macro est enregistrée dans le classeur           |
|-----------------------------------------------------|
| La macro est enregistrée dans le classeur de macros |
| personnelles                                        |

| LES MACROS ET LA SÉCURITÉ ACTIVER OU DÉSACTIVER LES<br>MACROS LORS DE L'OUVERTURE DU CLASSEUR9 |
|------------------------------------------------------------------------------------------------|
| LES MACROS ET LA SÉCURITÉ GESTION DE LA<br>CONFIDENTIALITÉ10                                   |
| ÉXÉCUTER UNE MACRO AVEC UN BOUTON DANS LA BARRE<br>D'OUTILS D'ACCÈS RAPIDE11                   |
| EXECUTER UNE MACRO AVEC UN BOUTON DANS UN<br>GROUPE PERSONNALISÉ DU RUBAN12                    |
| EXECUTER UNE MACRO EN CLIQUANT SUR UN OBJET 13<br>Une forme                                    |
| EXECUTER UNE MACRO EN UTILISANT UN CONTRÔLE 14                                                 |
| LES RÉFÉRENCES RELATIVES OU ABSOLUES                                                           |
| L'ÉDITEUR VBE (VISUAL BASIC EDITOR                                                             |
| TABLE DES MATIÈRES17                                                                           |